# 北名古屋市少年少女発明クラブ

令和元年度 ロボット基本コース

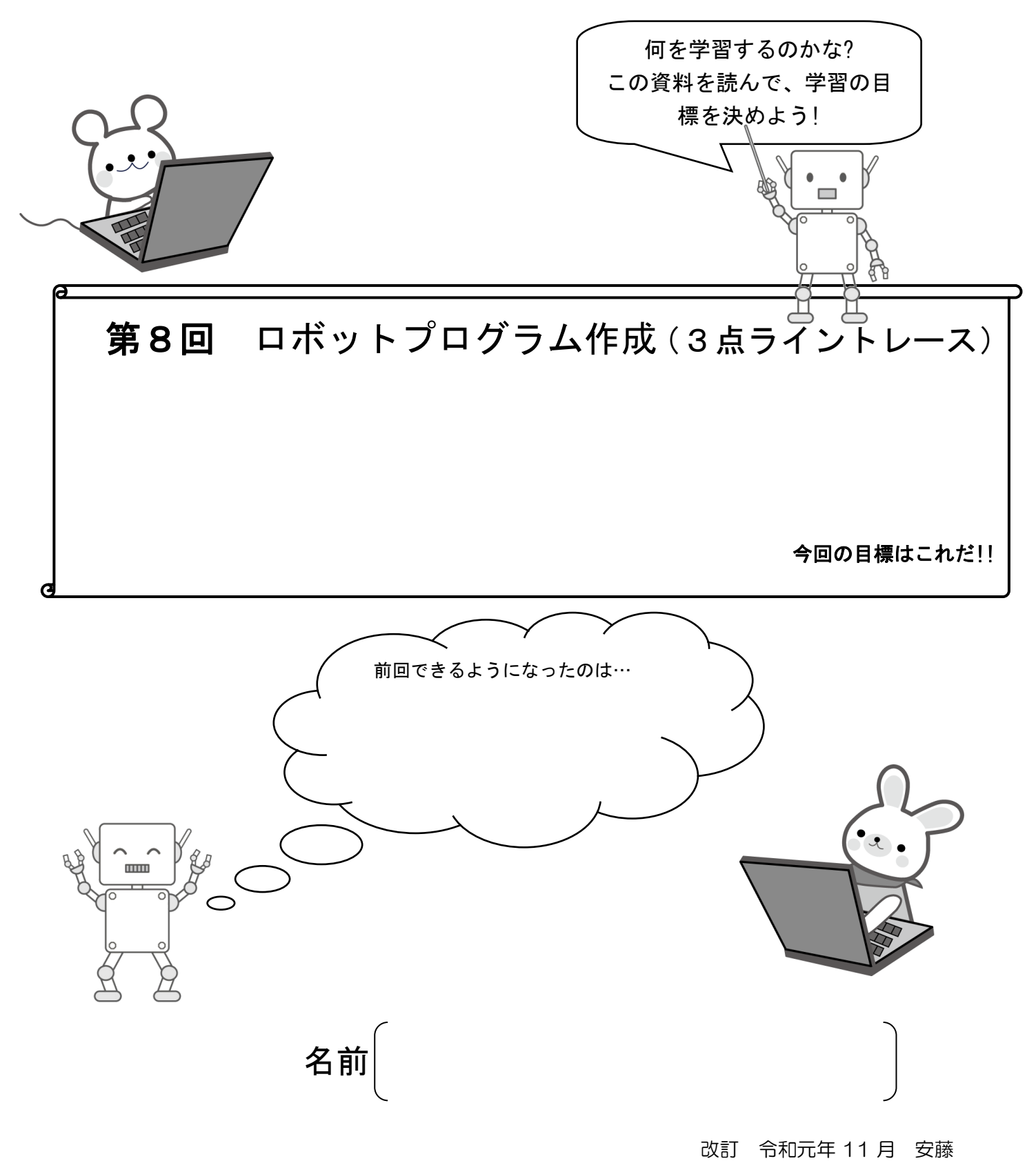

1、3 点ライントレースの考え方

- (1) センサーが1つだと、<u>ラインの白と黒の端を行ったり来たりする</u>ような動きに なります。
- (2) ラインセンサーを3つ使うと<u>黒いラインの中央付近を走らせる</u>ような動きにき になります。
- (3)3点ラインセンサーでライン(黒)をトレースします。
  - Ⅰ、真ん中のラインセンサーが 黒 を検出したら <u>右へ・直進・左へ</u> 動く。
     Ⅱ、右側のラインセンサーが 白 を検出したら <u>右へ・直進・左へ</u> 動く。
     Ⅲ、左側のラインセンサーが 白 を検出したら <u>右へ・直進・左へ</u> 動く。
     という感じで考えていく
- (4) 3つのラインセンサーの組み合わせで、目的を満足させるように左右のモータ ーを動かします。

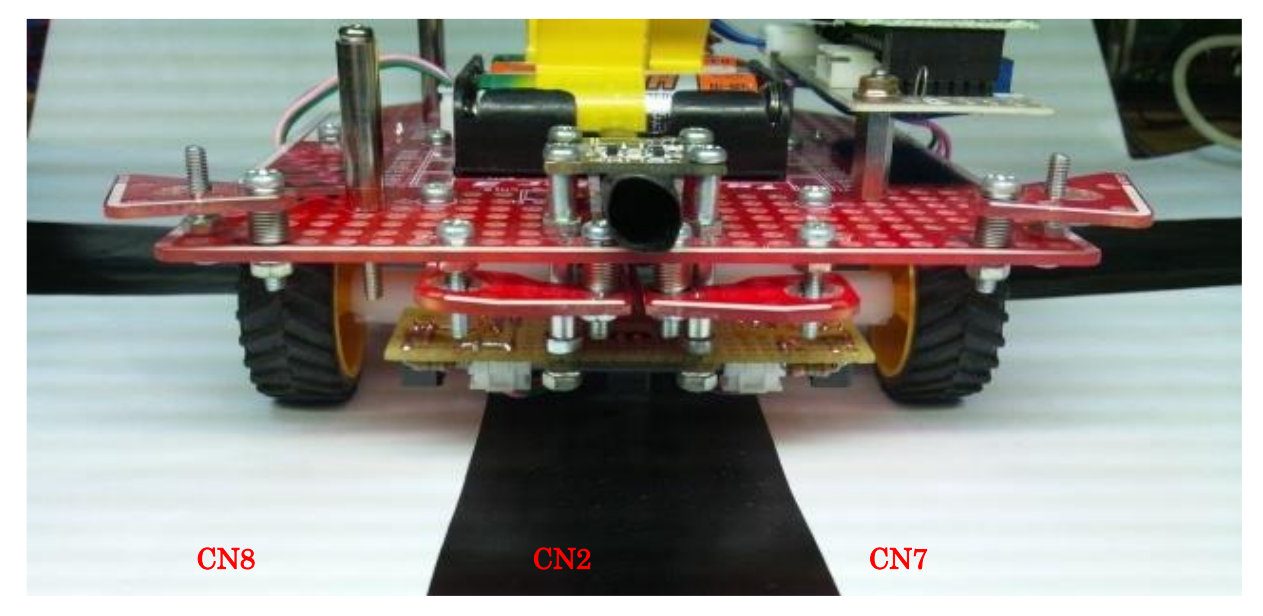

黒ラインは50mmテープを使用しています。

右ラインセンサーは CN8で白色を検出、中心ラインセンサーは CN2で黒色を検出、左ラインセン サーは CN7で白色を検出します。

(写真1)上の写真ではロボットはラインを直進しています。

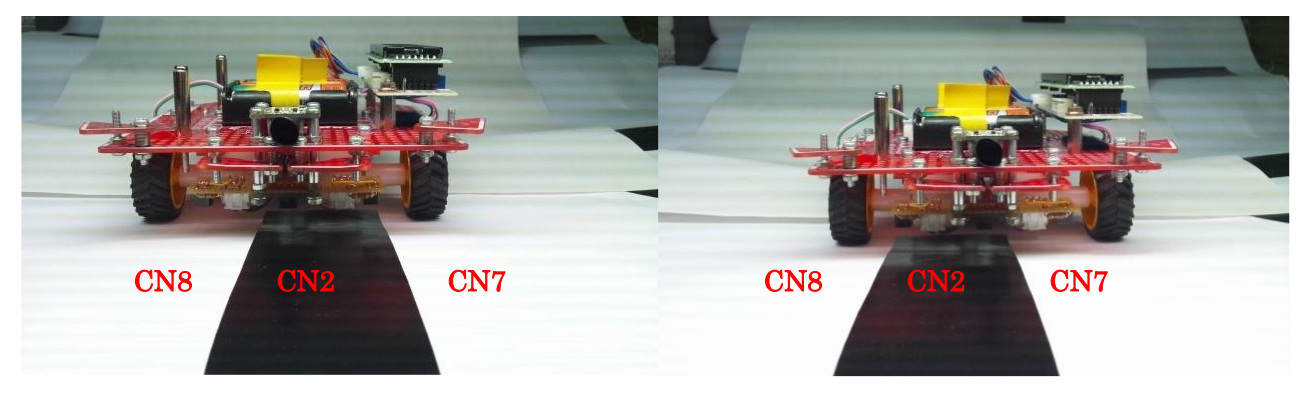

(写真2)ロボットが右にずれています

(写真3)ロボットが左にずれています

(写真1)ラインセンサーの中心(CN2)だけが黒色検出の時、ロボットはラインを直進している。 (写真2)ラインセンサーが中心(CN2)と左(CN7)が黒色検出の時、ラインを右にずれている。 (写真3)ラインセンサーが中心(CN2)と右(CN8)が黒色検出の時、ラインを左にずれている。 ラインセンサーがすべて白色検出の時、ロボットはラインを見失っている。

## 2. プログラムの考え方

#### プログラム例1の場合

| <b>左センサー</b><br>(CN7) | 中央センサ-<br>(CN2) | 右センサー<br>(CN8) | ロボット<br>の状態          | プログラム<br>例 1 のモー<br>タ作動 | 備考 (競技会<br>コースでのモー<br>タ作動は?) |
|-----------------------|-----------------|----------------|----------------------|-------------------------|------------------------------|
| 0                     |                 | 0              | ラインを<br>直進して<br>いる   | 前進                      |                              |
|                       |                 | 0              | ラインを<br>右にずれ<br>ている  | 左旋回                     |                              |
| 0                     |                 |                | ラインを<br>左にずれ<br>ている  | 右旋回                     |                              |
|                       |                 |                |                      |                         |                              |
| 0                     | 0               | 0              | ラインを<br>見失って<br>いる。  | 停止                      |                              |
| 0                     | 0               |                | ラインを<br>はみ出し<br>ている。 | ?                       |                              |
|                       | 0               | 0              | ラインを<br>はみ出し<br>ている。 | ?                       |                              |
|                       | 0               |                | ?                    | ?                       |                              |

### 3. プログラム例

プログラム例1

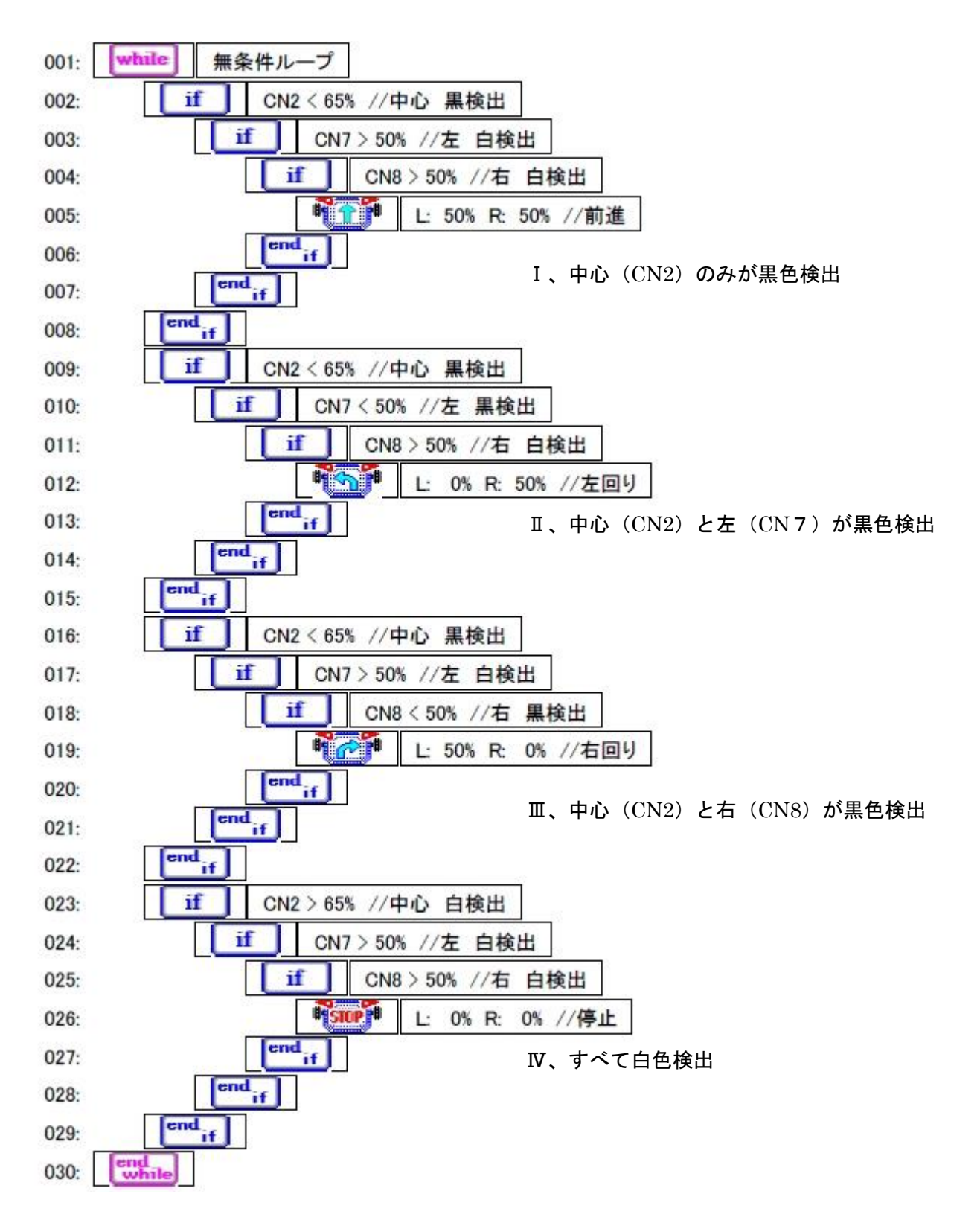

## プログラム例1をブロック型で表すとわかりやすくなります

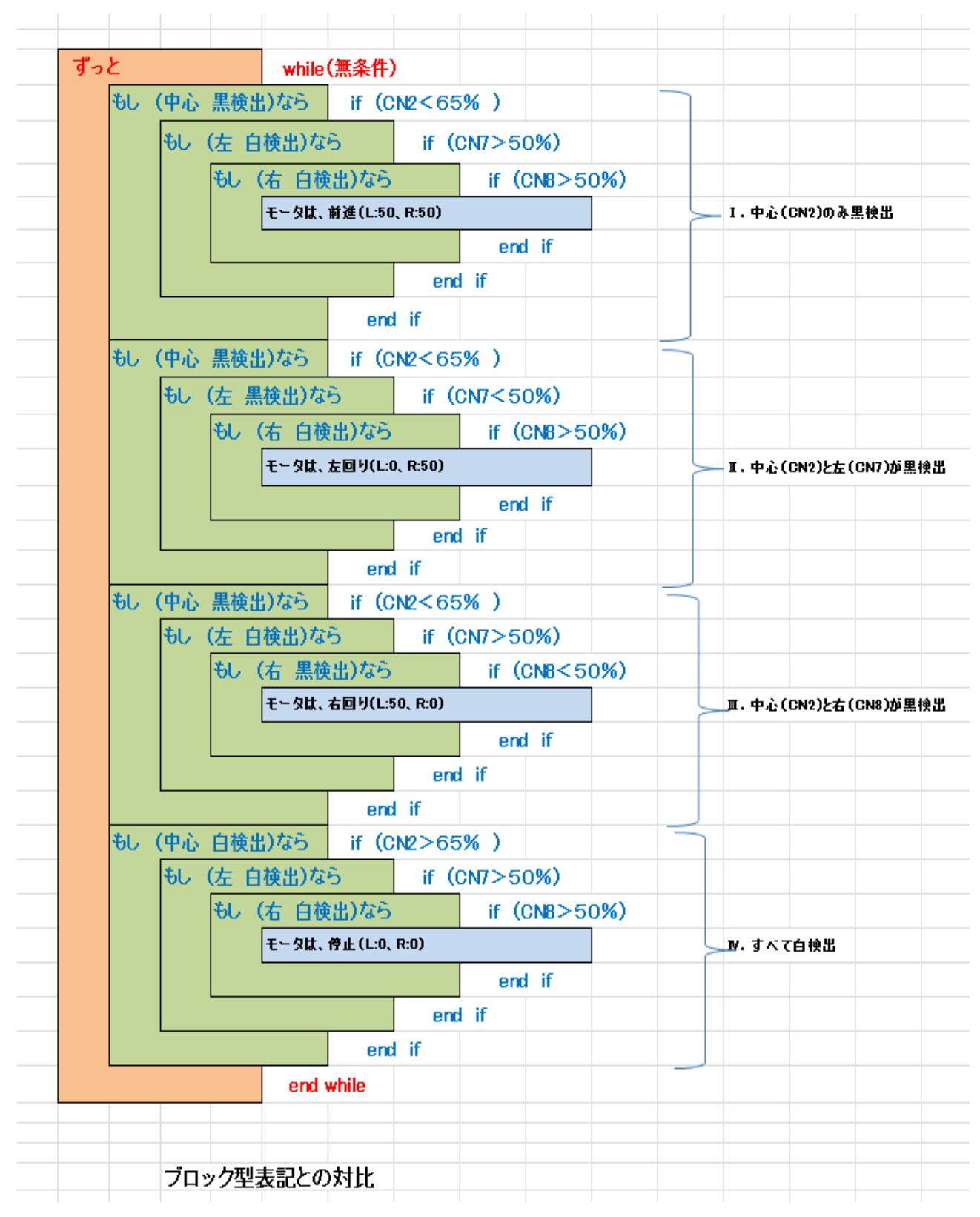

#### 4. コースで走らせてみよう

(1) **ステップ1**:3項のプログラム例1を参考にしてプログラムを作成し、下のコース を走らせてみよう。

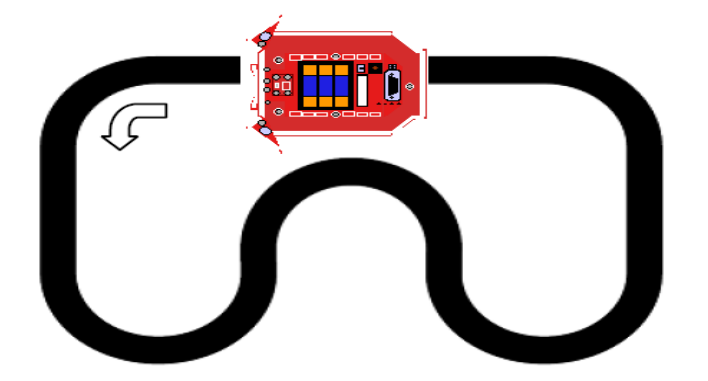

?:コースを外れる→ 原因は何か?(速度? 白黒の判別値? プログラムの流れ?)

(2) ステップ2:競技会コース用に修正してプログラムを走らせてみよう。

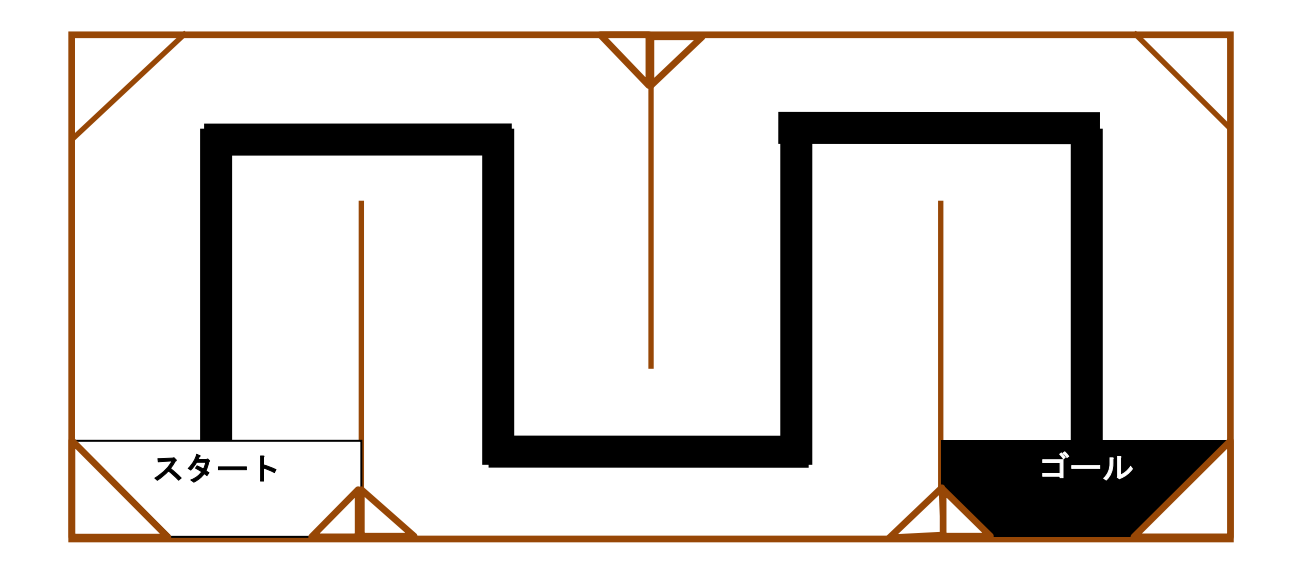

?1: コーナーでうまく回れるかな?

?2:コースを外れる → 原因は何か?(速度? 白黒の判別値? プログラムの流れ?)
 ?3:ゴールで停止できるかな?

#### 5. 白黒の判別について

- 5. 1. ロボットには個性があります。君のロボットの白と黒の判別値を見つけよう。
  - (1) 先月(第7回)のラインセンサ製作時に調べたP11「ラインセンサー数 値メモ」の白(一番上)と黒(一番下)の値を使います。
  - (2) CN7、CN2、CN8の判別値を下の表を使って求めます。

 CN7(左):
 CN2(中央):
 CN8(右):

- (3) 判別値を求める計算式
   (黒色の値+白色の値) / 2 : 整数を使います 例 65.3 % → 65%
- (4) ライントレースに使う判別値はコースの環境や電池の残り容量によって変わる場合があります。

(環境とはコースが紙・木、部屋の明るさ・場所などです)

|          | 赤外線センサー    | CN7      | CN2      | CN8      |
|----------|------------|----------|----------|----------|
|          |            | 左        | 中央       | 右        |
|          | 白          | 1        | 3        | 5        |
| 第7回(12月) |            | (%)      | (%)      | (%)      |
| ラインセンサー  | シートー番上の値   |          |          |          |
| の製作テキスト  | 黒          | 2        | 4        | 6        |
| 数値メモ     |            | (%)      | (%)      | (%)      |
|          | シートー番下の値   |          |          |          |
|          |            | (1+2) /2 | (3+4) /2 | (⑤+⑥) /2 |
|          | 計算         |          |          |          |
|          | 小数点以下四捨五入  |          |          |          |
| 判別値      |            | (%)      | (%)      | (%)      |
|          |            |          |          |          |
|          | 最適値        |          |          |          |
|          | 3ページと7ページの |          |          |          |
|          | プログラムで使う   | (%)      | (%)      | (%)      |
|          |            | 赤 LED2   | 赤 LED1   | 赤 LED3   |

- 5. 2. ラインセンサの白黒判別状況を、LED に表示させるプログラム例(一部)
  - ・CN7(左) → 赤 LED **2** で表示
  - ・CN2(中央)→ 赤 LED **1** で表示
  - ・CN8(右) → 赤 LED **3** で表示
  - (1) 白黒の判別状況を LED 表示させることにより、ライントレースに失敗した ときの原因究明に活用できます。
  - (2)下のプログラムの〇に計算した判別値をいれて、動かしてみてください。
  - (3) ライン黒とライン白の変化でLEDの表示(点灯、消える)が正確に動く数 値(%)を見つけましょう。

ライントレースのプログラムに、下のプログラムを追加するとプログラムの動きが よく分かります。

(while と end while 以外の、最初の if から最後の end if 迄)

| while 無条件ループ       |  |  |  |  |
|--------------------|--|--|--|--|
| if CN2 < )% //Line |  |  |  |  |
| Red1-LED: on       |  |  |  |  |
| else               |  |  |  |  |
| Red1-LED: off      |  |  |  |  |
| end                |  |  |  |  |
| if CN7 < )%        |  |  |  |  |
| Red2-LED: on       |  |  |  |  |
| else               |  |  |  |  |
| Red2-LED: off      |  |  |  |  |
| endif              |  |  |  |  |
|                    |  |  |  |  |
| Red3-LED: on       |  |  |  |  |
| else               |  |  |  |  |
| Red3-LED: off      |  |  |  |  |
| endif              |  |  |  |  |
| end<br>while       |  |  |  |  |

5.3.ラインセンサの判別値を競技用に変更する(確かめる)

競技は競技会コース(木製)で行いますので、今までおこなって白黒の紙のコースと判別値が違うかもしれません。

競技会コースではうまくライントレースしない可能性があります。この場合、値を 変えて最適値を求める必要があります。

- 5.3.1 特性データの取得方法
  - (1)白色と黒色の値を液晶表示器(LCD)で調べる方法

①オプション→Setup ボタンの表示→Advanced Mode と 16x2 LCD に チェックマークを入れる。

②下のプログラムを入れる。

または、ライントレースのプログラムに追加する。

③ロボットの電源を必ず「OFF」にしてから、液晶表示器をケーブルで 接続する。

厳重注意:

電源を「OFF」にしないで接続すると、液晶表示器が破壊される。

| DAISEN C-Style for TJ3B Setup |                     |                                  |  |  |  |
|-------------------------------|---------------------|----------------------------------|--|--|--|
| L/O Setup                     | -GN2                | Advanced Mode                    |  |  |  |
| Input Ball                    | Input Line          | ■ 6chMCB ▼ 16x2:LCD ■ Pixy Cam.  |  |  |  |
| CN3                           | CN4                 | 4CRUSS   ULK Finder   ULK Sensor |  |  |  |
| CN5                           | CN6                 | 12C DO ID Setup D'OLUI:Master    |  |  |  |
| Input C-Touch                 | Input               |                                  |  |  |  |
| CN7<br>Input                  | CN8<br>Input        | Default Setup                    |  |  |  |
| CN9<br>Output RED3            | CN10<br>Output RED2 | OK Gancel                        |  |  |  |
| 40%                           |                     |                                  |  |  |  |

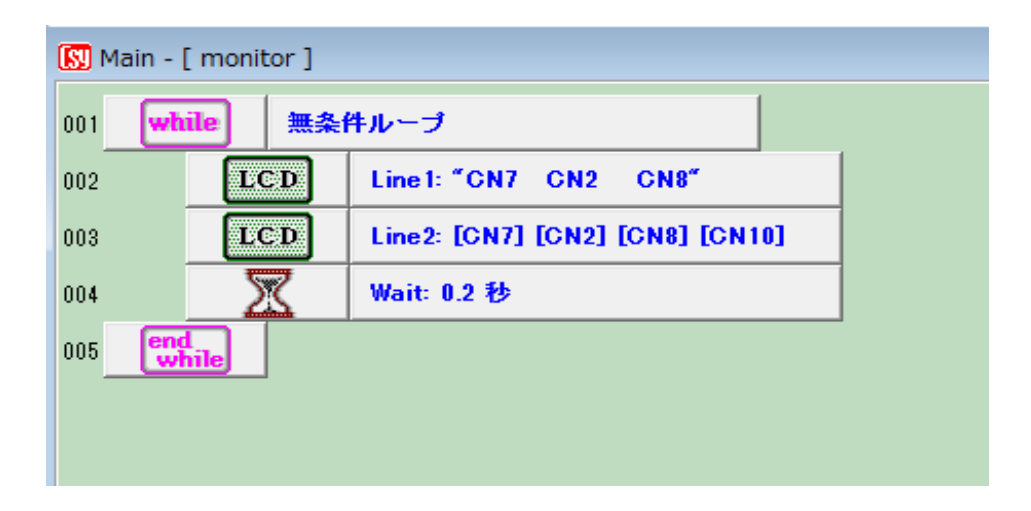

(2) モニター画面を使う方法